## **INSTRUKCJA OBSŁUGI**

dla Centrum Obsługi Kart Online

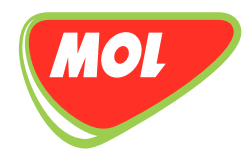

# ZARZĄDZANIE KARTAMI PALIWOWYMI ONLINE

MOLGROUP CARDS

molgroupcards.pl

GOLD

RHOLDER NAME 0816 4705 0550

DDDDD

- 1 Informacje ogólne
- 2 Rejestracja w Centrum Obsługi Kart Online
- 3 Logowanie do Centrum Obsługi Kart Online
- 4 Zmiana hasła i zapomniane hasło
- 5 Ekran główny Centrum Obsługi Kart Online
  - 5.1 Menu użytkownika
- 6 Panel użytkownika
- 7 Klient
- 8 Karty
  - 8.1 Wyszukiwanie kart
  - 8.2 Szczegóły karty
  - 8.3 Zamówienie karty
  - 8.4 Zbiorcze zamawianie kart
  - 8.5 Lista zamówień
  - 8.6 Szablon zamówienia
  - 8.7 Lista adresowa
  - 8.8 Dostawa i aktywacja kart, ustawienie kodu PIN
- 9 Faktury
- 10 Raporty
- 11 Użytkownicy
- 12 Powiadomienia
  - 12.1 Aktywacja powiadomień
- 13 Pomoc i wsparcie techniczne

#### **1 INFORMACJE OGÓLNE**

Internetowe Centrum Obsługi Kart Online (OCC) to nowoczesna platforma, umożliwiająca szybkie i wygodne zarządzanie wszystkimi aspektami związanymi z kartami paliwowymi Grupy MOL – od aktualizacji danych po szczegóły dotyczące transakcji. Centrum Obsługi Kart Online zapewnia całodobowy dostęp do kart, historii transakcji oraz faktur. Możesz w łatwy sposób zmieniać limity kart, blokować i zamawiać nowe karty, zmieniać kody PIN i wiele więcej. W tym przewodniku przedstawimy funkcje Centrum Obsługi Kart Online, które wspierają rozwój Twojej firmy.

#### 2 REJESTRACJA W CENTRUM OBSŁUGI KART ONLINE

Aby zarejestrować się w OCC, przejdź na stronę **https://b2bpartnerportal.com/**. Kliknij przycisk *"Rejestracja*"i wypełnij formularz. Następnie potwierdź rejestrację, korzystając z linku przesłanego w wiadomości e-mail.

#### Obraz 1.

## MOLGROUP

|                                                                                                    | Mam juj konto                                                                  |
|----------------------------------------------------------------------------------------------------|--------------------------------------------------------------------------------|
| Utworz konto                                                                                                    | Mam juz konto                                                                  |
| Witamy na platformie Grupy MOL dla klientów B2B. Możesz uzyskać<br>dostęp do naszych aplikacji z jednego miejsca jako użytkownik<br>indywidualny lub reprezentujący Twoją firmę. | Podaj swoją nazwę użytkownika i hasło, aby uzyskać dostęp do swojego<br>konta. |
| Zarejestruj się, aby utworzyć własne konto, abyś mógł realizować<br>swoje zamówienia prosto i szybko, zarządzać kartami i dowiadywać<br>się o nowościach w naszej aplikacji.     | Login                                                                          |
|                                                                                                    | Hasło                                                                          |
|                                                                                                    | Zapomniałeś hasła?<br>Wyślij ponownie link do aktywacji                        |
| Rejestracja                                                                                                    | Zaloguj się                                                                    |

Po rejestracji otrzymasz wiadomość e-mail zawierającą nazwę użytkownika oraz szczegółowe instrukcje logowania.

#### Obraz 2.

## MOLGROUP

## **Partner Portal**

| Dane konta |                                                                                                    |                                                     |                                                                                                    |                                           |
|------------|----------------------------------------------------------------------------------------------------|-----------------------------------------------------|----------------------------------------------------------------------------------------------------|-------------------------------------------|
|            | Podaj swoje dane kontaktowe w poniższy<br>za pomocą przycisku "Dodaj nową reprez<br>bez wskazania firmy, ale w tym przypadku<br>Po wypełnieniu formularza możesz wysłac | ch polach.<br>entowaną<br>i możesz u<br>ć swoją rej | Jeśli jesteś przedstawicielem firmy, możesz określić<br>firmę" poniżej danych kontaktowych. Możesz zareje<br>zyskać dostęp tylko do danych publicznych.<br>estrację za pomocą przycisku "Wyślij rejestrację" na | dane firmy<br>strować się<br>dole strony. |
|            | Imię *                                                                                                    | Jan                                                 |                                                                                                    |                                           |
|            | Nazwisko *                                                                                                    | Kowalsk                                             | á                                                                                                    |                                           |
|            | Login *                                                                                                    | jan_kov                                             | valski_123<br>kownika nie uwzglednia wielkich liter (przechowywana jako małe                                                                                                    | literv), musi                             |
|            |                                                                                                    | zawierać ty<br>'@' (malpa                           | lko litery, cyfry lub następujące znaki specjalne: '_' (podkreślenie<br>, '.' (kropka). Nazwa użytkownika musi mieć co najmniej 6 znaków                                                                        | ), '-' (myślnik),<br>w.                   |
|            | Adres e-mail *                                                                                                    | jan.kow                                             | alski@test.pl                                                                                                    |                                           |
|            |                                                                                                    | Na podany<br>ponieważ r                             | adres e-mail zostanie wysłana wiadomość. Sprawdź poprawność<br>ejestracja nie może zostać zakończona, jeśli adres e-mail jest niep                                                                              | adresu,<br>rawidłowy.                     |
|            | Numer telefonu *                                                                                                    | +4                                                  |                                                                                                    |                                           |
|            | Kraj prowadzenia działalności<br>gospodarczej *                                                                                                    | Kraj jest wy                                        | magany, jeśli nie wybrano reprezentowanej firmy.                                                                                                    | •                                         |
|            | Preferowany język                                                                                                    | Polski                                              |                                                                                                    | •                                         |
|            | Preferowany wygląd                                                                                                    | MOL Gr                                              | oup                                                                                                    |                                           |
|            | Hasło *                                                                                                    |                                                     |                                                                                                    | Ø                                         |
|            |                                                                                                    | Haslo musi<br>wielkie liter                         | mieć minimum 9 znaków, musi zawierać co najmniej 3 typy znak<br>y, cyfry, znaki specjalne. Hasło nie może być takie samo jak login.                                                                             | ów: male lub                              |
|            | Potwierdź hasło *                                                                                                    |                                                     |                                                                                                    | 8                                         |
|            | 🗌 Akceptuję regulamin. Prosimy o zapoz                                                                                                    | nanie się :                                         | r Polityką prywatności w następującym dokumencie                                                                                                    |                                           |
|            | Oświadczenie o przetwarzaniu danych os                                                                                                    | obowych                                             | Polski 👻                                                                                                    | Otwórz                                    |
|            | Dodaj nową reprezentowaną firmę                                                                                                    |                                                     |                                                                                                    |                                           |

Jeśli posiadasz konto w Centrum Obsługi Kart Online, możesz zalogować się, odwiedzając stronę **https://b2bpartnerportal.com/**. W sekcji "**Mam już konto**" wprowadź swój login i hasło, a następnie kliknij przycisk "Zaloguj się". Zostaniesz przekierowany do Partner Portal. Dla optymalnego działania platformy zalecamy korzystanie z przeglądarki Chrome.

#### Obraz 3.

## MOLGROUP

| Jtwórz konto                                                                                                    | Mam już konto                                                                  |
|----------------------------------------------------------------------------------------------------|--------------------------------------------------------------------------------|
| Witamy na platformie Grupy MOL dla klientów B2B. Możesz uzyskać<br>dostęp do naszych aplikacji z jednego miejsca jako użytkownik<br>indywidualny lub reprezentujący Twoją firmę. | Podaj swoją nazwę użytkownika i hasło, aby uzyskać dostęp do swojego<br>konta. |
| Zarejestruj się, aby utworzyć własne konto, abyś mógł realizować<br>swoje zamówienia prosto i szybko, zarządzać kartami i dowiadywać<br>się o nowościach w naszej aplikacji.     | Login                                                                          |
|                                                                                                    | Hasło                                                                          |
|                                                                                                    | Zapomniałeś hasła<br><u>Wyślij ponownie link do aktywac</u>                    |
|                                                                                                    |                                                                                |

W Portalu Partnera wybierz kafelek "Centrum Obsługi Kart Online", a następnie kliknij przycisk "KONTYNUUJ". Zostaniesz przekierowany do OCC.

#### Obraz 4.

| MOLGROUP                                                                         |                                               |                                        |
|----------------------------------------------------------------------------------|-----------------------------------------------|----------------------------------------|
| Partner Portal                                                                   |                                               | Zalogowano jako:<br>cashcard (V Erika) |
| MOJE KONTO<br>DANE OSOBOWE<br>ZMIEŃ HASŁO<br>ZGODY<br>WYLOGUJ SIĘ<br>KONTYNUUJ ► | Centrum Obsługi Kart Online                   | Sena referencyjna                      |
|                                                                                  | Octomenty         Wyświet wszystkie dokumenty |                                        |

#### 4 ZMIANA HASŁA I ZAPOMNIANE HASŁO

Hasło możesz zmienić po zalogowaniu się do "Portalu Partnera" w sekcji "MOJE KONTO" (zobacz Obraz 4.)

Zapomniałeś hasła? Kliknij łącze "**Zapomniałeś hasła? Wyślij ponownie link do aktywacji**" (zobacz Obraz 3.) i wprowadź swój login. Na podany adres e-mail otrzymasz wiadomość z linkiem do zresetowania hasła.

| etuj hasło |                         |                  |                |                 |                    |                |        |  |
|------------|-------------------------|------------------|----------------|-----------------|--------------------|----------------|--------|--|
|            | Wpisz swoją nazwę użytł | kownika, a wiado | omość e-mail z | linkiem do zmia | iny hasła zostanie | wysłana do Cie | bie.   |  |
|            | Login                   |                  |                |                 |                    |                |        |  |
|            | Nie jestem robote       | em reCAP         | ГСНА           |                 |                    |                |        |  |
|            |                         | Prywatność - V   | Varunki        |                 | Wró                | ć do logowania | Wyślij |  |
|            |                         |                  |                |                 |                    |                |        |  |
|            |                         |                  |                |                 |                    |                |        |  |
|            |                         |                  |                |                 |                    |                |        |  |
|            |                         |                  |                |                 |                    |                |        |  |
|            |                         |                  |                |                 |                    |                |        |  |
|            |                         |                  |                |                 |                    |                |        |  |
|            |                         |                  |                |                 |                    |                |        |  |
|            |                         |                  |                |                 |                    |                |        |  |
|            |                         |                  |                |                 |                    |                |        |  |
|            |                         |                  |                |                 |                    |                |        |  |

Na głównym ekranie Centrum Obsługi Kart Online (OCC) znajdziesz:

- Menu użytkownika po lewej stronie, oznaczone logo MOL Group Cards,
- Panel Użytkownika wyświetlany centralnie,
- Nagłówek u góry strony,
- Aktualności dotyczące kart paliwowych po prawej stronie.

#### Obraz 6.

| MOLGROUP CARDS      | Test Customer                                                            |                                                                                                    | 🛦 🕐 13.55 💿 РОМОС 🚺 ТЕЗТ ИЗЕВЛУ 😵                      |
|---------------------|--------------------------------------------------------------------------|----------------------------------------------------------------------------------------------------|--------------------------------------------------------|
|                     |                                                                          |                                                                                                    | 60 DOSTOSUU                                            |
|                     | WYKORZYSTANIE LIMITU                                                     | KARTY O ZBLIŽAJĄCYM SIĘ KOŃCU TERMINU WAŻNOŚCI I                                                              | AKTUALNOŚCI                                            |
| KARTY               | ž Žadna karta nie przekracza<br>limitu                                   | Adres/done kontaktowe dołyczące kart, których wożność wygasa w tym<br>miesiącu<br>KONTAKT ADRES IŁOŚĆ KART    |                                                        |
| FAKTURY             | KARTY I<br>PODSUMOWANIE                                                  | Adresidone kontaktowe dotyczące kart, których ważność wygasa w kolejnym<br>miesiącu                           |                                                        |
| RAPORTY             | AKTYWKA, HIE<br>ZBEALIZOWANO<br>TRANSAKCJI                               | KONTAKT ADRES ILOŚĆ KART<br>i Brak kart do wyświetlenia                                                       | 10 POLICE JUZ OTWARTA<br>LUT Temuland Latin SKITL POLE |
|                     | INFORMACJE O.<br>DOSTEPNOSCI ŚRODKÓW I<br>POSTEPNE ŚRODKI PLN 120.000.00 | OSTATNIE FAKTURY                                                                                              |                                                        |
|                     | LIMIT NA KARCIE PLN 120.000,00                                           | å Brak faktur da wyświetlenia                                                                                 |                                                        |
| POMOC I<br>WSPARCIE |                                                                          | ULUBIONE KARTY I<br>i Možesz dodać nowe pozycje za pomocą funkcji "Przypnij do panelu<br>użytkownika".        |                                                        |
|                     |                                                                          | ZAPISANE WYSZUKIWANIA I<br>ż Możesz dodać nowe pozycje za pomocą funkcji "Przypnij do panelu<br>użytkownika". |                                                        |

Nagłówek zawiera następujące elementy: nazwę klienta, ikonę alertów, licznik czasu, przycisk "**POMOC**" oraz sekcję konta użytkownika.

- Menu OCC wyświetla dane firmy klienta, której nazwa widnieje w nagłówku.
- Jeśli zalogowany użytkownik posiada uprawnienia do zarządzania wieloma kontami klientów, w nagłówku dostępna jest opcja przełączania między różnymi kontami.
- Przycisk "POMOC" zawiera spersonalizowane instrukcje dostosowane do aktualnie wyświetlanego ekranu.
- Konto użytkownika pokazuje nazwę aktualnie zalogowanego użytkownika. Z tego poziomu można zmienić język OCC, wyświetlić profil użytkownika lub się wylogować.
- **Ikona alertów** wskazuje liczbę nowych powiadomień. Kliknięcie ikony wyświetla listę alertów.
- Licznik czasu informuje o czasie pozostałym do automatycznego wylogowania użytkownika.

#### 5.1 MENU UŻYTKOWNIKA

Struktura menu użytkownika różni się w zależności od przypisanej roli.

Aktualną rolę użytkownika możesz sprawdzić w zakładce "MÓJ PROFIL".

- Dedicated User ma dostęp do wszystkich funkcji OCC.
- Financial Officer może zarządzać fakturami i raportami, wyszukiwać karty, ale nie ma możliwości ich zamawiania.
- **Card Manager** ma dostęp do zamawiania kart, przeglądania raportów kartowych i pobierania wybranych raportów, jednak nie posiada dostępu do faktur.
- W przypadku subskrypcji kart paliwowych MOL Group GOLD PREPAID rolę użytkownika pełni Green Card User.

Szczegółowe informacje o rolach użytkowników znajdziesz w dedykowanym rozdziale.

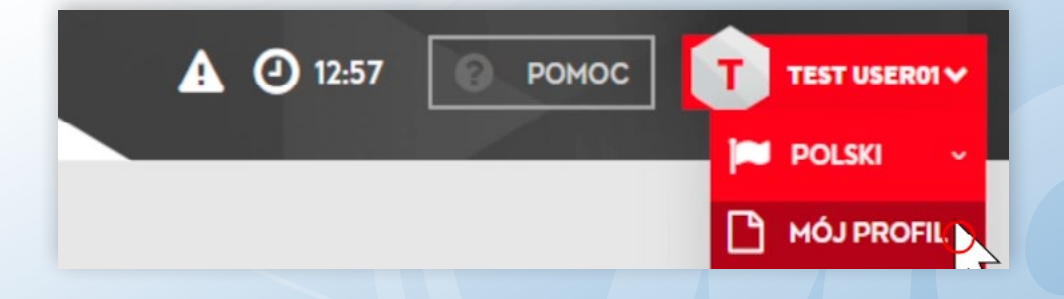

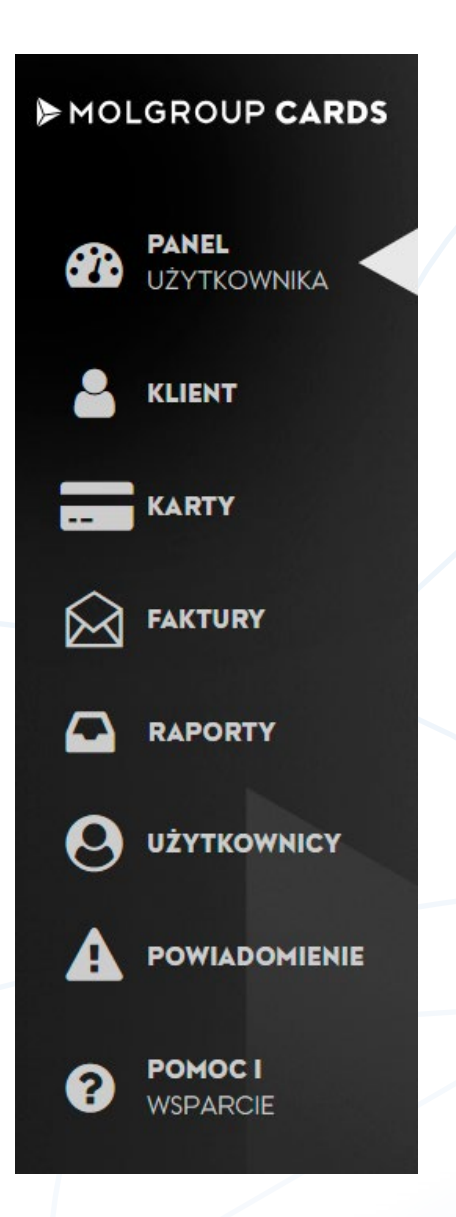

- PANEL UŻYTKOWNIKA prezentuje podsumowanie informacji o kartach paliwowych Grupy MOL i zapewnia przejrzysty przegląd zakupów. Możesz dostosować wygląd panelu do swoich potrzeb za pomocą przycisku "Dostosuj" (zobacz Obraz 6.).
- KLIENT umożliwia zarządzanie szczegółami firmy, w której jesteś zarejestrowany. Możesz sprawdzić limity kredytowe, ceny oraz uzyskać przegląd wykorzystywanych usług.
- KARTY pozwala zarządzać wszystkimi aspektami kart paliwowych w jednym miejscu: od zamówienia, przez aktywację, aż po blokowanie.
- FAKTURY dostarcza szczegółowych informacji o fakturach według daty wystawienia lub statusu. Faktury wraz z załącznikami są dostępne do pobrania w różnych formatach.
- RAPORTY umożliwia generowanie nowych raportów oraz wyszukiwanie wcześniej utworzonych. Daje pełną kontrolę nad kosztami firmy związanymi z kartami paliwowymi.
- UŻYTKOWNICY jeśli posiadasz rolę Dedicated User, możesz zarządzać użytkownikami Centrum Obsługi Kart Online przypisanymi do Twojej firmy.
- POWIADOMIENIA bądź na bieżąco z nowościami i ważnymi terminami dotyczącymi Twoich kart paliwowych. Skonfiguruj powiadomienia, które chcesz otrzymywać na swoją skrzynkę e-mail.
- POMOC I WSPARCIE masz pytania? My mamy odpowiedzi.
   Napotkałeś problem? Znajdziemy rozwiązanie. Kliknij "POMOC", aby uzyskać informacje i wskazówki, które pomogą Ci efektywnie korzystać z każdej funkcji Centrum Obsługi Kart Online.

Poszczególne zakładki menu oraz powiązane z nimi ekrany zostały dokładnie opisane w dedykowanych rozdziałach.

#### 6 PANEL UŻYTKOWNIKA

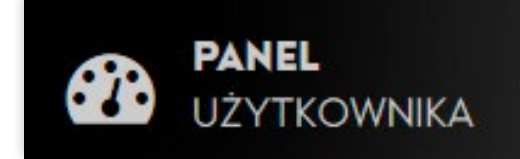

Panel użytkownika zapewnia dostęp do wszystkich

kluczowych informacji na jednym ekranie. Po zalogowaniu się do Centrum Obsługi Kart Online sekcja **Panel użytkownika** wyświetla się automatycznie na stronie głównej. Znajdziesz tu podgląd swoich kart paliwowych, faktur oraz najważniejszych wiadomości. Wszystkie dane są prezentowane w czasie rzeczywistym. Aby zmienić kolejność sekcji na pasku narzędzi, ukryć lub odkryć wybrane elementy, skorzystaj z funkcji "**OTWÓRZ**" w prawym górnym rogu (zobacz Obraz 7.).

Pulpit nawigacyjny zawiera następujące sekcje:

- Wykorzystanie limitu wyświetla karty, których wykorzystanie osiągnęło 90% ustalonego limitu.
- Karty prezentuje liczbę kart pogrupowanych według ich statusu.
- Informacje o dostępności środków:
  - o Dla kart z odroczonym terminem płatności widoczny jest całkowity limit kredytowy klienta oraz dostępne saldo.
  - o Dla kart przedpłaconych wyświetlane jest dostępne saldo oraz minimalny próg salda, po którego osiągnięciu klient otrzyma powiadomienie.
- Karty o zbliżającym się końcu terminu ważności– pokazuje liczbę kart, których ważność wygasa w bieżącym lub następnym miesiącu, oraz aktualny adres dostawy kart do odnowienia.
- Ostatnie faktury prezentuje podstawowe informacje o fakturach z ostatnich 90 dni.
- Ulubione karty zawiera karty dodane do tej sekcji za pomocą funkcji "Przypnij do panelu użytkownika" na ekranie szczegółów karty.
- Zapisane wyszukiwania wyświetla zapisane wyniki wyszukiwania kart i faktur, dodane za pomocą funkcji "Przypnij do panelu użytkownika" na ekranach wyszukiwania w sekcjach Karty lub Faktury.
- Aktualności dostarcza przydatnych informacji o produktach i usługach związanych z kartami.

#### **7 KLIENT**

Na karcie **Szczegółowe dane klienta** znajdują się informacje o firmie, przypisanej do użytkownika zarejestrowanego w Centrum Obsługi Kart Online.

Zakładka zawiera następujące sekcje:

- Dane klienta wyświetla szczegółowe informacje, takie jak:
   nazwa firmy, kod klienta, status klienta, nazwa widniejąca na karcie, metoda aktywacji, ustawienia
   PIN-u karty oraz dane kontaktowe przedstawiciela handlowego.
- **Dane finansowe –** prezentuje informacje o limicie kredytowym:
  - o w przypadku kart z odroczonym terminem płatności pokazane są dostępne saldo, aktualny limit kredytowy oraz całkowity limit kredytowy klienta,
  - o w przypadku kart przedpłaconych wyświetlane jest bieżące dostępne saldo konta oraz minimalny próg salda, przy którym generowane jest powiadomienie.
- Dane kontaktowe pokazuje zapisane adresy oraz dane kontaktowe Twojej firmy.
- Karty prezentuje przegląd kart pogrupowanych według ich statusu.
- Usługi wyświetla wykaz usług, z których korzystasz jako klient, takich jak zwrot VAT, e-faktury i inne.
- Cennik przedstawia przegląd warunków umowy. Po kliknięciu przycisku "POKAŻ RABATY" możesz zobaczyć ceny referencyjne obowiązujące w sieciach akceptujących karty paliwowe Grupy MOL, zgodnie z warunkami umowy.

| Obraz 🕯 | 7 | • |
|---------|---|---|
|---------|---|---|

|                                                              | 7080 0580 8888 5690                |                                            | BIEŻĄCE WYDATKI I LIMITY | r           |                    |
|--------------------------------------------------------------|------------------------------------|--------------------------------------------|--------------------------|-------------|--------------------|
|                                                              | в                                  | đ                                          | 0                        | DOSTEPNE    | LIMITY             |
| - KARTY                                                      |                                    |                                            | DZIENNY                  | PLN 0       | PLNO               |
|                                                              | DANE PODSTAWOWE                    |                                            | TYGODNIOWY               | PLN 0       | PLN 0              |
|                                                              |                                    |                                            | MIESIĘCZNY               | PLN 0       | PLN                |
|                                                              | No TWA                             |                                            | KWARTALNY                | PLN 0       | PLN                |
| ZBIORCZE<br>ZAMÓWIENIE KART                                  | DODATKOWY TEKST NA<br>KARTĘ        | TSTFRX1016                                 | ROCZNY                   | PLN 0       | PLN                |
| E LISTA ZAMÓWIEŃ<br>SZABLON<br>ZAMOWIENIA<br>ELISTA ADRESOWA | KATEGORIA KARTY<br>Centrum kosztów | Barrel, obawiązkowy<br>numer rejestracyjny | WYKORZYSTANY LIMIT W     | LITRACH     | di s               |
|                                                              |                                    |                                            |                          | DOSTEPHE    | LIMITY             |
|                                                              | KOD PRODUKTU                       |                                            |                          | LITRY O     | LITRY              |
|                                                              | DATA WYDANIA                       | NUMBER OF STREET                           | TYGODNIOWO               | LITRY O     | LITRY              |
| -                                                            | DATA WAŻNOŚCI                      | 1000                                       | MIESIĘCZNIE              | LITRY 1,000 | LITRY 1,00         |
| A RAPORTY                                                    | METODA USTALANIA KODU<br>PIN       | Koperta z kodem PIN                        | KWARTALNIE               | LITRY O     | LITRY              |
|                                                              | STATUS                             | AKTYWNA, NIE ZREALIZOWANO TRANSAKCJI       | RUCZNIE                  | LITRY U     | UTRY               |
|                                                              |                                    | 🌮 ΕΡΥΤΟΙ WŁAŚCIWOŚCI                       |                          | WYDATKÓW    | HISTORIA LOGOWANIA |
| POWOCI.                                                      |                                    |                                            | < 2023                   | 2024        | 2025               |
| WSPARCIE                                                     |                                    |                                            |                          |             |                    |
|                                                              |                                    |                                            | 0 PLN                    |             |                    |

SZCZEGÓŁOWE DANE KLIENTA SMS DWUSKŁADNIKOWEGO UWIERZYTELNIANIA

KLIENT

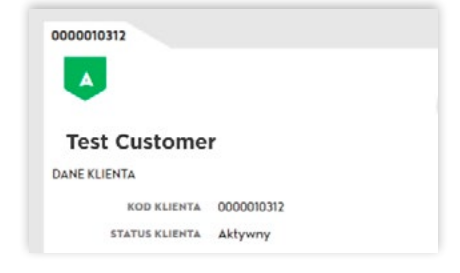

- -

Dane klienta można modyfikować na ekranie szczegółów klienta. Aby edytować konkretne informacje, kliknij ikonę ołówka znajdującą się przy odpowiednim bloku danych. Możliwe modyfikacje obejmują:

- Aktualizację podstawowych danych klienta (np. krótkiej nazwy, adresu internetowego itp.).
- Zmianę adresów z wyjątkiem adresu stałego. Można edytować adres do fakturowania oraz adres pocztowy karty.
- Edycję danych kontaktowych.
- Rejestrację lub modyfikację ustawień e-faktury.

#### 7.1 UWIERZYTELNIANIE DWUSKŁADNIKOWE (2FA)

| braz 8.                             |                                                                                                    |                                                                                                    |                                                                                          |                                                                         |                                                         |                                  |
|-------------------------------------|----------------------------------------------------------------------------------------------------|----------------------------------------------------------------------------------------------------|------------------------------------------------------------------------------------------|-------------------------------------------------------------------------|---------------------------------------------------------|----------------------------------|
| PANEL<br>UŻYTKOWNIKA                | NUMERY TELEFONÓW DLA UW                                                                                                    | IERZYTELNIANIA                                                                                                    | DWUSKŁADNIKO                                                                             | WEGO SMS                                                                |                                                         |                                  |
| KLIENT                              | UTRZYMANIE NUMERU TELEFONU                                                                                                    |                                                                                                    |                                                                                          |                                                                         |                                                         |                                  |
| Lul SZCZEGÓŁOWE<br>DANE KLIENTA     | Dodoj lub zmodyfikuj numery telefonów                                                                                                    |                                                                                                    |                                                                                          |                                                                         |                                                         |                                  |
| DWUSKŁADNIKOWEG<br>UWIERZYTELNIANIA | W przypadku kart wydanych przez Slovnaft Pols<br>France, Totol TotolEnergie i sieci w Słowenii. Jeśl<br>Wysyłając SHS z łocytrowym numerem karty n<br>informacje na temat usługi, przejdź tutaj: <u>wywa</u> | ika S.A. akceptacja jest obecnie z<br>i podróżujesz do tych krojów, prz<br>a numer telefonu +36 303 444 724<br><u>molgroupcards.com</u> | zawieszona w TotalEnergie G<br>zed zatankowaniem skorzyst<br>4 otworzysz 30-minutowe okn | ermany, TotalEnergie<br>aj z usługi uwierzyteli<br>o na tankowanie. Aby | e Holandia, Tota<br>niania dwuskłac<br>v uzyskać szczeg | lEnergie<br>Inikowego.<br>jółowe |
| KARTY                               | NUMER KIERUNKOWY<br>KRAJOWY NUMER TELEFONU                                                                                                    | NAZWA                                                                                                    |                                                                                          |                                                                         |                                                         |                                  |
|                                     | +36 Węgry v                                                                                                    |                                                                                                    |                                                                                          | 1 DODAJ                                                                 |                                                         |                                  |
|                                     |                                                                                                    |                                                                                                    |                                                                                          |                                                                         |                                                         |                                  |
|                                     | NUMER TELEFONU                                                                                                    | NAZWA V                                                                                                    | STATUS                                                                                   |                                                                         |                                                         |                                  |
|                                     | 48456123789                                                                                                    | Test User                                                                                                    | Aktywny                                                                                  | 1                                                                       | C                                                       | Û                                |
| $\sim$                              |                                                                                                    |                                                                                                    |                                                                                          |                                                                         |                                                         |                                  |

Aby chronić karty paliwowe przed oszustwami, wprowadzono dodatkowe zabezpieczenia, w tym ograniczenia geograficzne. Dzięki funkcji uwierzytelniania dwuskładnikowego użytkownik lub kierowca (autoryzowany użytkownik karty) może tymczasowo aktywować kartę do tankowania w zablokowanych krajach na 30 minut, otwierając tzw. "okno bezpieczeństwa".

Istnieją dwa sposoby skorzystania z tej usługi:

#### 1. Uwierzytelnianie SMS

- Kierowca, którego numer telefonu został zarejestrowany w OCC, może wysłać wiadomość sms na numer +36 303 444 724, podając 16-cyfrowy numer karty.
- Po wysłaniu sms-a karta zostanie aktywowana na 30 minut w zablokowanych krajach.
- Aby usługa działała poprawnie, upewnij się, że numery telefonów kierowców lub uprawnionych współpracowników są zarejestrowane w systemie.

#### 2. Aktywacja karty w OCC

Użytkownik OCC (np. menedżer floty) może tymczasowo włączyć wybraną kartę paliwową. Aby to zrobić:

- Przejdź do menu karty / wyszukiwanie kart.
- Znajdź odpowiednią kartę.
- Kliknij szybkie funkcje (oznaczone "---" na końcu wiersza).
- Wybierz opcję "WŁĄCZ ZAKUP TYMCZASOWY UWIERZYTELNIANIA DWUSKŁADNIKOWEGO".

#### **8 KARTY**

Sekcja Karty zawiera wszystkie istotne informacje o kartach paliwowych firmy i umożliwia ich zamawianie.

#### **8.1 WYSZUKIWANIE KART**

Funkcja wyszukiwania kart pozwala na przeszukiwanie kart paliwowych i zarządzanie nimi. Można wyszukiwać karty według wielu kryteriów, takich jak:

- numer karty,
- nazwa na karcie,
- numer identyfikacyjny,
- status karty,
- data ważności,
- typ karty,
- identyfikator przesyłki.

Po uruchomieniu wyszukiwania wyświetli się lista kart spełniających wybrane kryteria.

#### Obraz 9.

| 021TROWNINA                 |                                                |                 |       |                           |                      |
|-----------------------------|------------------------------------------------|-----------------|-------|---------------------------|----------------------|
|                             | WYSZUKIWANIE KART                              |                 |       |                           |                      |
| KLIENT                      | WYSZUKIWANIE ZAAWANSOWANE                      |                 |       |                           |                      |
| KARTY                       | NUMER /IMIĘ I NAZWISKO /NUMER<br>REJESTRACYJNY | STATUS KARTY    |       | CENTRUM KOSZTÓW           | RODZAJ KARTY         |
| WYSZUKIWANIE KARZ           |                                                |                 | *     |                           |                      |
| SZCZEGÓŁY KARTY             |                                                | NUMER KARTY OD  |       | DATA WAŻNOŚCI KARTY (ROK) | WYKORZYSTANIE LIMITU |
| ZAMÓWIENIE KARTY            | NUMER REJESTRACYJNY OD                         |                 | 123   | ~                         |                      |
| ZBIORCZE<br>ZAMÓWIENIE KART |                                                |                 | 123   | MIESIAC                   |                      |
| LISTA ZAMÓWIEŃ              | NUMER ZAMÓWIENIA                               | NOMER RARTI DO  |       | ricaine                   | FILM ADNES           |
| SZABLON<br>ZAMÓWIENIA       |                                                |                 | 123   | ×                         |                      |
| LISTA ADRESOWA              | NUMER REJESTRACYJNY DO                         | NUMER PRZESYŁKI |       | KARTA WYSŁANA             |                      |
|                             |                                                |                 |       | ×                         |                      |
| FAKTURY                     |                                                |                 |       |                           |                      |
|                             |                                                | [               | C ZRE | SETUJ                     | Q SZUKAJ             |

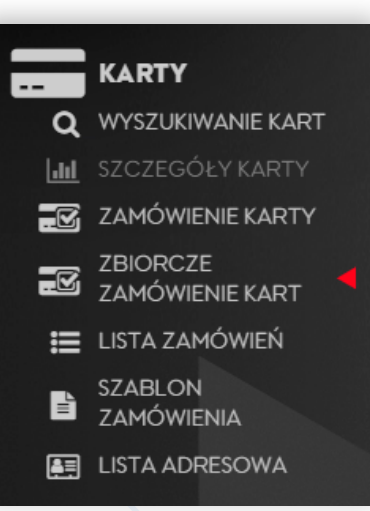

#### 8.2 SZCZEGÓŁY KARTY

Funkcja szczegółów karty jest dostępna po kliknięciu na określony numer karty w wynikach wyszukiwania. W sekcji podstawowych szczegółów karty można znaleźć następujące informacje:

- numer karty,
- numer tablicy rejestracyjnej,
- nazwa na karcie,
- rodzaj karty (kategoria karty),
- centrum kosztów,
- kod produktu (asortymentowy) określający zakres towarów i usług dostępnych za pośrednictwem kart zakupu paliwa (kliknij ikonę "żarówki", aby wyświetlić szczegółowe informacje na temat asortymentu dostępnego dla danego kodu produktu),
- data wydania,
- data ważności,
- metoda ustalania kodu PIN sposób ustalania kodu PIN dla danej karty (koperta PIN lub ustawienie kodu PIN przez aktywację w OCC),
- status karty.

Po kliknięciu przycisku "EDYTUJ WŁAŚCIWOŚCI" dostępne są następujące szybkie funkcje:

- Modyfikuj adres wysyłki.
- Zablokuj.
- Zablokuj tymczasowo karta tymczasowo zablokowana może być ponownie aktywowana zgodnie z potrzebami; automatycznie zostanie ponownie aktywowana po reaktywacji przez klienta.
- Reaktywacja umożliwia reaktywację tymczasowo zablokowanej karty.
- Wykorzystaj wybraną kartę do utworzenia nowej karty przejście do ekranu zamówienia karty, gdzie pola nowej karty zostaną automatycznie wypełnione zgodnie z danymi wcześniej wybranej karty.
- Natychmiastowe odnowienie karty Centrum Obsługi Kart Online wyśle zlecenie utworzenia nowej karty z nowym numerem, zachowując te same parametry.
- Nie odnawiaj tej karty karta zostanie usunięta z procesu automatycznego odnawiania i nie zostanie odnowiona po wygaśnięciu ważności.
- Zmień PIN możliwość zmiany kodu PIN po wprowadzeniu kodu zabezpieczającego; nowy kod PIN będzie obowiązywał po zmianie.
- Odblokowanie karty na 30 minut użytkowania (aktywacja uwierzytelniania dwuskładnikowego).
- Edytuj adres dostawy.

Dostępność powyższych opcji pod przyciskiem "EDYTUJ WŁAŚCIWOŚCI" zależy od stanu wybranej karty.

Szczegóły karty wyświetlą także informacje o bieżącym użyciu i limitach na karcie, a także o zużyciu według miesiąca w formie graficznej lub jako lista (Historia transakcji).

Jeśli chcesz edytować limity na karcie, użyj ikony "OŁÓWEK", aby wprowadzić nowe wartości i zapisać zmiany.

W przypadku, gdy na karcie nie został ustawiony żaden limit, podczas weryfikacji dostępnego limitu na stacji benzynowej wyświetli się wartość "zero", co oznacza brak limitu. W takiej sytuacji karta paliwowa może być używana do dokonywania płatności.

| PANEL                       |                             |                                      |                          |             | PRZYPNIJ DO PULPIT |
|-----------------------------|-----------------------------|--------------------------------------|--------------------------|-------------|--------------------|
|                             | 7080 0580 8888 5690         |                                      | BIEŻĄCE WYDATKI I LIMITY |             |                    |
|                             |                             | di <sup>2</sup>                      |                          | DOSTEPNE    | ШМІТУ              |
| KARTY                       |                             |                                      | DZIENNY                  | PLN         | D PEN              |
| Q WYSZUKIWANIE KART         | DANE PODSTAWOWE             |                                      | TYGODNIOWY               | PLN         | PLN                |
| LIL SZCZEGÓŁY KARTY         | NUMER REJESTRACYJNY         |                                      | MIESIĘCZNY               | PLN         | PLN                |
|                             | NAZWA                       |                                      | KWARTALNY                | PLN         | D PLN              |
| ZBIORCZE<br>ZAMÓWIENIE KART | DODATKOWY TEKST NA<br>KARTĘ | TSTERX1016                           | ROCZNY                   | PLN         | PLN                |
| E LISTA ZAMÓWIEŃ            | FATEGORIA FARTY             | Barrel, obowiązkowy                  |                          |             |                    |
| ZAMÓWIENIA                  | KATEGORIA KARTT             | numer rejestracyjny                  | WYKORZYSTANY LIMIT W LI  | TRACH       |                    |
| E LISTA ADRESOWA            | CENTRUM KOSZTÓW             | A second                             |                          |             | 0                  |
|                             |                             |                                      |                          | DOSTEPNE    | LIMITY             |
|                             | ¥ кортнорокто               |                                      | LIMIT                    | LITRY       | LITRY              |
|                             | DATA WYDANIA                | 8-11-11-1                            | TYGODNIOWO               | LITRY       | LITRY              |
|                             | DATA WAŻNOŚCI               |                                      | MIESIĘCZNIE              | LITRY 1,000 | LITRY 1,0          |
| RAPORTY                     | HETODA USTALANIA KODU       | Koperta z kodem PIN                  | KWARTALNIE               | LITRY       | LITRY              |
|                             | PIN                         |                                      | ROCZNIE                  | LITRY (     | LITRY              |
|                             | STATUS                      | AKTYWNA, NIE ZREALIZOWANO TRANSAKCJI |                          |             |                    |
|                             |                             | 👂 EDYTUJ WŁAŚCIWOŚCI 👻               | HISTORIA MIESIĘCZNYCH W  | YDATKÓW     | HISTORIA LOGOWANI  |
|                             |                             |                                      | < 2023                   | 2024        | 2025               |
| WSPARCIE                    |                             |                                      | -                        |             |                    |
|                             |                             |                                      |                          |             |                    |

#### 8.3 ZAMÓWIENIE KARTY

Za pomocą tej funkcji można zamówić nową kartę paliwową w Centrum Obsługi Kart Online.

Przed zamówieniem sprawdź dane kontaktowe i adres dostawy, które zostaną wykorzystane do wysłania karty.

Jeśli dane są nieprawidłowe, zaktualizuj je w menu "Klient / Dane klienta" w sekcji Dane kontaktowe, korzystając z ikony "OŁÓWEK" i zapisz zmiany.

- Jeśli domyślne dane są poprawne, ale chcesz wysłać kartę na inny adres, możesz edytować adres dostawy bezpośrednio podczas składania zamówienia. Użyj przycisku "EDYTUJ" w sekcji "EDYTUJ ADRES WYSYŁKI KARTY", zaznacz, że chcesz wysłać karty na inny adres, a następnie wpisz żądany adres dostawy. Pamiętaj, aby zapisać zmiany.
- Jeśli wcześniej zamówiłeś kartę z wysyłką na inny adres, wszystkie kolejne zamówione karty będą wysyłane na ten zmieniony adres, dopóki pole zmiany adresu nie zostanie na nowo zaznaczone.

Imię i nazwisko klienta zostaną wykorzystane jako dane umieszczane na karcie. Po rozpoczęciu przetwarzania zamówienia zmiana wcześniej wprowadzonych danych klienta nie będzie możliwa.

#### Obraz 11.

| KLIENT       DANE KLIENTA         VYVZJUKIVANE KART       Prose provduči im szytiki pola danych kontaktowych i bidneje możliwoś kienia zostana one użyte podszas wyzyki kart. W przypadku bidnejektudnych kontaktowych kie dasowych i bidneje możliwoś kienia zostanie użyte joż         V WYZJUKIVANE KART       Prose provodzić mastru         ZOROKY KARY       DANE KLIENTA         ZOROKY KARY       DANE KLIENTA         ZOROKY KARY       DANE KLIENTA         ZAMÓWEJNE KART       Nazyk KLIENTA         ZAMÓWEJNE KART       Nazyk KLIENTA         ZAMÓWEJNE KART       Test Customer         ZAMÓWEJNE       Test Customer         ZAMÓWEJNE       Test Customer         ZAMÓWEJNE       DOMYŚLNY ADRES DO WYSYŁKI         ZAMOWEJNE       DOMYŚLNY ADRES WYSYLKI KART         DOMYŚLNY ADRES DO WYSYŁKI       Hatra         ZAMOWEJNE       Test Customer         ZAMOWEJNE       Użytrkownicy         POWIADOMIENIE       PLISZZIE TEST 12         Użytrkownicy       AKTUALNY ADRES DO WYSYŁKI         POWIADOMIENIE       KITUALNA GOSBA KONTAKTOWA         POWIADOMIENIE       KITUALNA GOSBA KONTAKTOWA         POWIADOMIENIE       KITUALNA GOSBA KONTAKTOWA         POWIADOMIENIE       KITUALNA GOSBA KONTAKTOWA         POWIADOMIENIE       KITUALNA GOSBA KONTA                                                                                                    |
|----------------------------------------------------------------------------------------------------|
| KLENT       DANE KLIENTA         VISZUKAVANE KART       Proses sprawdzić wszystkie polo danych kontaktowych i dał esowych izbieje możi wość ich zmiany. Skrócona nazwa klienta zostanie użyte joł nazwa karty. Proszę nie wprowdzać żadnaj zmiany danych w trakcie procesu zamawiania karti         VISZUKAVANE KART       DANE KLIENTA         ZAMÓWENIE KART       DANE KLIENTA         ZAMÓWENIE KART       DANE KLIENTA         ZAMÓWENIE KART       DANE KLIENTA         ZAMÓWENIE KART       DANE KLIENTA         ZAMÓWENIE KART       Nazwa kuły. Proszę nie wprowodzać żadnaj zmiany danych w trakcie procesu zamawiania karti         ZAMÓWENIE KART       DANE KLIENTA         ZAMÓWENIE KART       DANE KLIENTA         ZAMÓWENIE KART       Test Customer         ZAMÓWENIE       Test Customer         ZAMÓWENIE       Test Customer         ZAMÓWENIE       Test Customer         ZAMÓWENIE       Test Customer         ZOPONCI       VZYTKOWNICY         POWIADOMIENIE       AKTUALNY ADRES DO WYSYŁKI KART         POWIADOMIENIE       RATUALNY ADRES DO WYSYŁKI KART         POWIADOMIENIE       Kartu powinna zostać wylakoa no inny darks niż darks siedziby firmy         WZYTKOWNICY       Kartu powinna zostać wylakoa no inny darks niż darks siedziby firmy         WZYTKOWIADE       KILIALNY MUMER TELEFONU      <                                                                                                    |
| KARTY       DANE KLIENTA         WYSZLKKWANE KLART       Proszę sprowdzići wzystkik poli danych kontaktowych i dniesowych je polieważ zosłanaj one użyte podczes wystkik kart. W przypadku błednych kontaktowych i do dresowych i innieje możliwość ich zmiany. Skrócona nazwa klienta zosłanie użyta jek nazwa karty. Proszę nie wprowdzać żadnej zmiany danych w trakcie procesu zamawiania karti         WYSZLKWANE KLART       DANE KLIENTA         ZAMOWENIE KLART       DANE KLIENTA         LISTA ZZMOWENI       Test Customer         ZAMOWENIE KLART       Test Customer         ZAMOWENIE KLART       Test Customer         LISTA JADRESOWA       Test Customer         LISTA JADRESOWA       DOMYŚLNY ADRES DO WYSYŁKI         DOMYŚLNY ADRES DO WYSYŁKI NUMER TELEFONU       testcustomeritest.pl         Użytrkownicy       Dowyślany Adres Wysyłki kart       PL S2-122 TEST 12         VZYTKOWNICY       POWIADOMIENIE       AKTUALNY ADRES DO WYSYŁKI       AKTUALNY NUMER TELEFONU         VZYTKOWNICY       POWIADOMIENIE       Kartu powinna zosłać wysłana na inny adres niż dors siedziły firmy         POWIADOMIENIE       AKTUALNY ADRES WYSYLKI KART       AKTUALNY NUMER TELEFONU         WZYTKOWNICY       Kartu powinna zosłać wysłana na inny adres niż dors siedziły firmy         POWIADOMIENIE       KARTU powinna zosłać wysłana na inny adres niż dors siedziły firmy         WZYTKOWNICY       KARTUALNY ADRES WYSYLKI                                                                                                    |
| KRTY         KRTY         KRTY <t< td=""></t<>                                                                                                    |
| CALING AND ALL AND ALL AND |
| CALING VIER KART   CALING VIER KART   CALING VIER K                                                                                                    |
| California   California                                                                                                    |
| ZAHÓWIENIE KART IJSTA ZAMÓWIENI LISTA ZAMÓWIENI Test Customer Test Customer <p< td=""></p<>                                                                                                    |
| EISTA ZAMÓWIENA   ZAMÓWIENA   ZAMÓWIENA   Test Customer   Test Customer   testcustomer ŵtest.pi   DOMYŚLNY ADRES DO WYSYŁKI DOMYŚLNY NUMER TELEFONU Test Customer test Customer test Customer <p< td=""></p<>                                                                                                    |
| EXABLON     EXECUSIONIEF     testcustomer@test.pl     testcustomer@test.pl     testcustomer     testcustomer                                                                                                    |
| ELISTA ADRESOWA     FAKTURY     FAKTURY     FAKTURY     DOMYŚLNY ADRES DO WYSYŁKI     DOMYŚLNY NUMER TELEFONU     Test: Customer     ZDEFINIOWANY ADRES WYSYŁKI KART     PUŻYTKOWNICY     POWIADOMIENIE     POMOC I   WSPARCIE     POWIAD     AKTUALNA OSOBA KONTAKTOWA     DOMYŚLNY NUMER TELEFONU     **48123456789     **48123456789     ZDEFINIOWANY ADRES WYSYŁKI KART     POWIADOMIENIE     POMOC I   WSPARCIE     ************************************                                                                                                    |
| FAKTURY   FAKTURY   Comyšlina osoba kontaktowa   Domyšlina osoba kontaktowa   Test Customer   ZDEFINIOWANY ADRES WYSYŁKI KART   UŻYTKOWNICY   POWJADOMIENIE   POMOC I   WSPARCIE                                                                                                    |
| FAKTURY DOMYŚLNY ADRES DO WYSYŁKI   Domyślna osoba kontaktowa Domyślny numer telefonu   Test Customer +48123456789   ZDEFINIOWANY ADRES WYSYŁKI KART   PUŻYTKOWNICY   POWIADOMIENIE   POMOC I   WSPARCIE   ZMODYFIKOWANY ADRES WYSYŁKI KART                                                                                                    |
| FAKTURY DOMYŚLNA OSOBA KONTAKTOWA DOMYŚLNY NUMER TELEFONU   Test Customer +48123456789   ZDEFINIOWANY ADRES WYSYŁKI KART   PL 52-125 TEST 12     POWIADOMIENIE     AKTUALNY ADRES DO WYSYŁKI   Karta powinna zotać wysłana na inny odres niż odres siedziby firmy   Karta powinna zotać wysłana na inny odres niż odres siedziby firmy   AKTUALNA OSOBA KONTAKTOWA   AKTUALNA OSOBA KONTAKTOWA     AKTUALNA OSOBA KONTAKTOWA     AKTUALNA OSOBA KONTAKTOWA     AKTUALNA OSOBA KONTAKTOWA     AKTUALNA OSOBA KONTAKTOWA     AKTUALNA OSOBA KONTAKTOWA     AKTUALNA ADRES WYSYLKI KART                                                                                                    |
| Test Customer       +48123456789         ZDEFINIOWANY ADRES WYSYŁKI KART         PL 52-125 TEST 12         AKTUALNY ADRES DO WYSYŁKI         Karta powinna zostać wysłana na inny odres niż adres siedziby firmy         AKTUALNA OSOBA KONTAKTOWA         AKTUALNA OSOBA KONTAKTOWA         ZMODYFIKOWANY ADRES WYSYŁKI KART                                                                                                    |
| RAPORTY       ZDEFINIOWANY ADRES WYSYLKI KART         UŻYTKOWNICY       PL 52-125 TEST 12         POWIADOMIENIE       AKTUALNY ADRES DO WYSYŁKI         Rarta powinna zostać wysłana na inny adres niż adres siedziby firmy         AKTUALNA OSOBA KONTAKTOWA         AKTUALNA OSOBA KONTAKTOWA         ZMODYFIKOWANY ADRES WYSYLKI KART                                                                                                    |
| POWIADOMIENIE       AKTUALNY ADRES DO WYSYŁKI         POMOC I       Karta powinna zatać wysłana na inny odres niż adres siedziby firmy         AKTUALNA OSOBA KONTAKTOWA       AKTUALNY NUMER TELEFONU         ZMODYFIKOWANY ADRES WYSYLKI KART                                                                                                    |
| UŻYTKOWNICY         POWIADOMIENIE         AKTUALNY ADRES DO WYSYŁKI         Karta powinna zostać wysłana na inny odres niż adres siedziby firmy         AKTUALNA OSOBA KONTAKTOWA         AKTUALNA OSOBA KONTAKTOWA         ZMODYFIKOWANY ADRES WYSYŁKI KART                                                                                                    |
| POWIADOMIENIE       AKTUALNY ADRES DO WYSYŁKI         Image: Strate powinna zostać wysłana na inny odres niż odres siedziby firmy         POMOC I<br>WSPARCIE       AKTUALNA OSOBA KONTAKTOWA         Image: Strate powinne zostać wysłana na inny odres niż odres siedziby firmy         AKTUALNA OSOBA KONTAKTOWA         Image: Strate powinne zostać wysłana na inny odres niż odres siedziby firmy         Image: Strate powinne zostać wysłana na inny odres niż odres siedziby firmy         Image: Strate powinne zostać wysłana na inny odres niż odres siedziby firmy         Image: Strate powinne zostać wysłana na inny odres niż odres siedziby firmy         Image: Strate powinne zostać wysłana na inny odres niż odres siedziby firmy         Image: Strate powinne zostać wysłana na inny odres niż odres siedziby firmy         Image: Strate powinne zostać wysłana na inny odres niż odres siedziby firmy         Image: Strate powinne zostać wysłana na inny odres niż odres siedziby firmy         Image: Strate powinne zostać wysłana na inny odres niż odres siedziby firmy         Image: Strate powinne zostać wysłana na inny odres niż odres siedziby firmy         Image: Strate powinne zostać wysłana na inny odres niż odres siedziby firmy         Image: Strate powinne zostać wysłana na inny odres niż odres siedziby firmy         Image: Strate powinne zostać wysłana na inny odres niż odres siedziby firmy         Image: Strate powinne zostać wysłana na inny odres niż odres powinne zostać wysłana na inny odres niż odres powinne zostać w                                                                                                    |
| POWIADOMIENIE       AKTUALNY ADRES DO WYSYŁKI         Image: Strate powinne zostać wysłane ne inny odres niż odres siedziby firmy         AKTUALNA OSOBA KONTAKTOWA         AKTUALNA OSOBA KONTAKTOWA         AKTUALNY NUMER TELEFONU         ZMODYFIKOWANY ADRES WYSYŁKI KART                                                                                                    |
| Karta powinna zostać wysłana na inny adres niż adres siedziby firmy     AKTUALNA OSOBA KONTAKTOWA     AKTUALNY NUMER TELEFONU     ZMODYFIKOWANY ADRES WYSYŁKI KART                                                                                                    |
| POMOC I<br>WSPARCIE<br>ZMODYFIKOWANY ADRES WYSYLKI KART                                                                                                    |
| ZMODYFIKOWANY ADRES WYSYLKI KART                                                                                                    |
| ZMODYFIKOWANY ADRES WYSYLKI KART                                                                                                    |
| IS 3027 CRIIRA MOI                                                                                                    |
| W 2024 ORDERA PTOL                                                                                                    |

Podczas składania zamówienia na kartę można skorzystać z następujących opcji:

- Szablon: Możesz użyć szablonu zapisanego w poprzednim zamówieniu, co umożliwi załadowanie informacji i powtórzenie tego samego zamówienia.
- Rodzaj kart: Możesz także wybrać rodzaj kart paliwowych i stworzyć zupełnie nowe zamówienie.

W kolejnym kroku należy określić podstawowe dane, kod produktu (typ karty, centrum kosztów) oraz grupy asortymentowe, za które będzie można płacić kartą. Następnie można zdefiniować limity dla karty – jest to opcjonalne. Do wyboru są limity dzienne, tygodniowe, miesięczne, kwartalne i roczne. Ważne, aby w przypadku definiowania wszystkich limitów dzienny limit był najniższy, a roczny najwyższy. Limity na karcie można również modyfikować w trakcie jej użytkowania.

Po wypełnieniu formularza naciśnij "ZAMÓW TERAZ". Karta zostanie przekazana do produkcji.

| PANEL<br>UŻYTKOWNIKA        | DODTA LYADTY         |                           |                          |                         |
|-----------------------------|----------------------|---------------------------|--------------------------|-------------------------|
|                             | RODZAJ KARTY         | 0007.1 K 8.107            |                          |                         |
| KLIENT                      |                      | Cold Susses               | Ja wozyt                 | 17 57 10 000            |
|                             |                      | Gold Europe               | St MCZTI                 | AJ Z SZABLONU           |
| KARTY                       |                      |                           |                          | O NOWY SZABLON          |
| WYSZUKIWANIE KART           |                      |                           |                          |                         |
| SZCZEGÓŁY KARTY             | PODSTAWOWE DANE      |                           |                          |                         |
| ZAMÓWIENIE KARTY            |                      | KATEGORIA KARTY           | DODATKOWY TEKST NA KARTĘ |                         |
| ZBIORCZE<br>ZAMÓWIENIE KART |                      |                           | ~                        |                         |
| LISTA ZAMÓWIEŃ              |                      |                           | 1                        |                         |
| SZABLON<br>ZAMÓWIENIA       | CENTRUM KOSZTÓW      |                           | PALIWO                   | USŁUGA                  |
| LISTA ADRESOWA              |                      |                           | 0 - Dowolny rodzaj pa ~  | 0 - Dowolny rodzaj us ~ |
|                             |                      |                           | OLEJE                    | PRODUKTY DO PIELEGNACJI |
| FAKTURY                     |                      |                           | 0 - Dowolny rodzaj ol 🗸  | 0 – Dowolny rodzaj pr × |
|                             |                      |                           |                          | PRODUKTY ZE SKLEPU      |
| RAPORTY                     |                      |                           |                          | 0 – Dowolny rodzaj pr – |
|                             |                      |                           |                          |                         |
| UŻYTKOWNICY                 | LIMITY               |                           | LIMITY W LITRACH         |                         |
|                             |                      | LIMIT MIESIECZNY          | LIGHT BTIENNY            | MIESIECZNIE             |
| POWIADOMIENIE               | DINO.                | PLN                       | 0                        | litry 0                 |
|                             | PLNU                 | LIMIT KWARTALNY           | ild y o                  | KWARTALNIE              |
| POMOCI                      | LIMIT TYGODNIOWY     | PLN                       | TYGODNIOWO               | litry 0                 |
| WSPARUE                     | PLN 0                |                           | litry 0                  |                         |
|                             |                      | LIMIT ROCZNY              |                          | ROCZNIE                 |
|                             |                      | PLN                       | 0                        | litry 0                 |
|                             |                      |                           |                          |                         |
|                             | POLITYKA PRYWATNOŚCI |                           |                          |                         |
|                             |                      | cardOrder.termsAndConditi | ions.link.label.MPOL     |                         |
|                             |                      |                           |                          |                         |
|                             |                      |                           |                          |                         |

#### 8.4 ZBIORCZE ZAMAWIANIE KART

Jeśli chcesz zamówić więcej niż jedną kartę, skorzystaj z opcji "**ZBIORCZE ZAMÓWIENIE KART**", aby zamówić wszystkie karty w ramach jednego zamówienia.

- 1. Sprawdź lub zaktualizuj adres dostawy karty w taki sam sposób, jak opisano w sekcji 8.3.
- 2. Przygotuj szablon zamówienia zbiorczego, korzystając z "GENERATORA SZABLONU". Aby go uruchomić, kliknij przycisk "PRZEJDŹ DO GENERATORA SZABLONÓW XLSX".

| DANEL<br>UŻYTKOWNIKA | ZBIORCZE ZAMÓWIENIE KART                                                                       |
|----------------------|------------------------------------------------------------------------------------------------|
|                      | GENERATOR SZABLONU                                                                             |
| KARTY                | Tutoj możesz wygenerowoć szablon zbiorczego<br>zamówienia kart xlsx. W kolejnych oknach bedzie |
| Q WYS7LIKIWANIF KART | można przygotować szablan pliku excel. Aby<br>szablan zamówień działał poprawnie, należy       |
| SZCZEGÓŁY KARTY      | korzystać z programu Microsott Excel                                                           |
| ZAMÓWIENIE KARTY     | PRZEJDŹ DO                                                                                     |
|                      | GENERATORA SZABLONU<br>XLSX                                                                    |
| 🚍 LISTA ZAMÓWIEŃ     |                                                                                                |

Wybierz parametry karty (typ karty, dane podstawowe (typ karty) i kod towaru lub wymagane limity na kartach; patrz rys. 11), wybierz liczbę kart i dodaj je do zamówienia.

UWAGA: Numer rejestracyjny/identyfikator i centrum kosztów są definiowane w następnym kroku przetwarzania arkusza kalkulacyjnego Excel, można wybrać limity na karcie podczas tworzenia szablonu, ale można je także edytować lub zmieniać karta po karcie, nawet podczas dodawania danych w tabeli w programie Excel.

Jeśli wymagane są różne typy (EUROPE/POLAND/PREPAID) i rodzaje kart (LICENSE PLATE/GARAGE/ BARREL), należy ustawić każdą alternatywę i odpowiednią liczbę kart osobno.

| Obraz 14.                                                                                                    |     |                    |                         |                    |                     |                         |                     |                     |                    |         |  |
|----------------------------------------------------------------------------------------------------|-----|--------------------|-------------------------|--------------------|---------------------|-------------------------|---------------------|---------------------|--------------------|---------|--|
| Q WYSZUKIWANE KARTY<br>WYSZUKIWANE KARTY<br>SZCZEGÓŁY KARTY<br>ZAMÓWIENIE KARTY<br>ZBIORCZE<br>ZAMÓWIENIE KART<br>III LISTA ZAMÓWIEŇ | CAR | RDORDER.MASS       | BRID.TITLE<br>ILOŠČ KAR | RT TEGO TYPU       | 1 + 00              | IDAJ KARTY DO<br>TABELI |                     |                     |                    | iid y o |  |
| SZABLON<br>ZAMÓWIENIA<br>IISTA ADRESOWA                                                                                              | Ê   | LICZBA<br>REKORDÓW | RODZAJ                  | KATEGORIA<br>KARTY | CENTRUM<br>KOSZTÓW  |                         | LIMIT<br>TYGODNIOWY | LIMIT<br>MIESIĘCZNY | LIMIT<br>KWARTALNY |         |  |
| FAKTURY                                                                                                    |     | 2                  | GG                      | ВМ                 | Pole<br>niewymagane | 0                       | 0                   | 0                   | 0                  | 0       |  |
|                                                                                                    |     |                    |                         |                    | - w                 | YGENERUL SZ             | BLON                |                     |                    |         |  |
|                                                                                                    |     |                    |                         |                    |                     |                         |                     |                     |                    |         |  |

Utwórz szablon, pobierz arkusz kalkulacyjny Excel i zapisz go na swoim komputerze. Następnie wypełnij brakujące dane dla każdej karty (numer rejestracyjny/ID dla kart GARRAGE/BARREL). Możesz także określić centra kosztów lub limity na kartach. Wypełnienie komórek zaznaczonych na czerwono jest obowiązkowe. Po zakończeniu edytowania, zapisz plik na swoim komputerze.

|                       | WGRANIE SZABLONU                                                                         |
|-----------------------|------------------------------------------------------------------------------------------|
|                       |                                                                                          |
|                       | OCC-Card-Order.xlsx                                                                      |
|                       | J.                                                                                       |
|                       |                                                                                          |
| 🗮 LISTA ZAMÓWIEŃ      | WYNIK IMPORTU PLIKU                                                                      |
| SZABLON<br>ZAMÓWIENIA | Plik XLSX został załadowany. Dane zostały zweryfikowane.<br>Sumo wszystkich rekordów: 15 |
| LISTA ADRESOWA        | RODZAJ KARTY KATEGORIA ILOŚĆ KART BŁĘDY                                                  |
|                       | Karta przypisana<br>Gold Europe do numeru 10 10<br>rejektracyjnego                       |
| FAKTURY               | Barret,<br>Gold Poland opcjonalny numer 5 0<br>rejestracyhny                             |
| RAPORTY               | Ilość poprawnych:: 5<br>Ilość błędów:: 10                                                |
| UŻYTKOWNICY           |                                                                                          |

- 3. Prześlij przygotowany szablon w formacie .xlsx.
- 4. Zostanie wyświetlony wynik przesyłania pliku. Kontynuuj, klikając opcję "NASTĘPNA".
  - Lista kart znajduje się po prawej stronie ekranu.

- Jeśli zamówienie zawiera nieprawidłowe dane, Centrum Obsługi Kart Online automatycznie zaproponuje korektę dla poszczególnych błędnych wpisów, oznaczając je kolorem czerwonym (patrz rys. 15).

- Aby poprawić dane, kliknij czerwoną kartę i wprowadź niezbędne zmiany w parametrach karty.
- W razie potrzeby można również skorzystać z listy kart po prawej stronie, aby:
  - o dodać nową kartę, lub
  - o anulować wybrane karty, naciskając symbol krzyżyka.
- 5. Zamówienie można złożyć natychmiast, klikając przycisk "**ZAMÓW WSZYSTKIE**" lub dodać do listy zamówień, używając przycisku "**ZAPISZ WZÓR**" i złożyć je później.

#### 8.5 LISTA ZAMÓWIEŃ

Lista zamówień służy do zarządzania i kontrolowania zamówionych kart paliwowych, przetwarzania oczekujących zamówień (wersja robocza), a także do pobierania protokołów odbioru w formie elektronicznej.

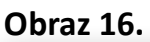

| PANEL<br>UŽYTKOWNIKA        |                 |                       |                               |                            |                                                                    |     |
|-----------------------------|-----------------|-----------------------|-------------------------------|----------------------------|--------------------------------------------------------------------|-----|
|                             | RODZAJKARTY     |                       |                               |                            | KARTY                                                              |     |
|                             | 1               | RODZAJE KART          |                               |                            | 1. Karta przypisana do numeru<br>rejestracyjnego                   | ×   |
| KARTY                       | 1.              | Gold Europe           |                               |                            | 2. Karta przypisana do numeru<br>rejestracyjnego                   | ×   |
| Q WYSZUKIWANIE KART         | PODSTAWOWE DANE |                       |                               |                            | 3. Korta przypisana do numeru<br>rejestracyjnego                   | ×   |
| SZCZEGÓŁY KARTY             |                 | KATEGORIA KARTY       | DODATKOWY TEKST NA KARTE      |                            | 4. Karta przypisana do numeru                                      |     |
| ZAMÓWIENIE KARTY            |                 | Karta przypisana do 🗴 | -                             |                            | rejestrocyjnego                                                    | ×   |
| ZBIORCZE<br>ZAMÓWIENIE KART |                 |                       | NUMER REJESTRACYJNY (BEZ      |                            | <ol> <li>Karta przypisana do numeru<br/>rejestracyjnego</li> </ol> | ×   |
| LISTA ZAMÓWIEŃ<br>SZABLON   |                 |                       | POLSKICH ZNAKÓW OD A-Z I 0-9) |                            | 6. Karta przypisana do numeru<br>rejestracyjnego                   | ×   |
|                             |                 |                       | -                             |                            | 7. Karta przypisana do numeru<br>rejestracyjnego                   | ×   |
|                             | CENTRUM KOSZTÓW |                       | PALIWO                        | USŁUGA                     | 8. Karta przypisana do numeru<br>rejestracyjnego                   | ×   |
|                             |                 |                       | 0 – Dowolny rodzaj pali 🕤     | 0 – Dowolny rodzaj usług 👻 | 9. Karta przypisana do numeru<br>rejestracyjnego                   | ×   |
|                             |                 |                       | OLEJE                         | PRODUKTY DO PIELĘGNACJI    | 10. Karta przypisana do numeru                                     |     |
|                             |                 |                       | 0 – Dowolny rodzaj olej 🕤     | 0 – Dowolny rodzaj pro 👻   | rejestracyjnego                                                    | × . |
| 100                         |                 |                       |                               | PRODUKTY ZE SKLEPU         | + DODAJ NOWĄ KARTĘ                                                 |     |
|                             |                 |                       |                               | 0 – Dowolny rodzaj pro 🤟   | Sum: 15<br>Error: 10                                               |     |
|                             |                 |                       |                               |                            | ACCESSION OF                                                       |     |

Dokument przekazania w formie elektronicznej: Każdy użytkownik Centrum Obsługi Kart Online ma możliwość uzyskania dokumentu przekazania kart w formie elektronicznej oraz pobrania go z menu **Karty**, w sekcji **Lista zamówień**.

Aby to zrobić:

- 1. Ustaw datę zamówienia (domyślnie wyświetlany jest filtr obejmujący ostatnie 7 dni).
- 2. Wybierz odpowiednie zamówienie z listy.
- 3. Kliknij funkcję skrótu "---" na końcu wiersza.
- 4. Z rozwijanego menu wybierz opcję "PRZEJDŹ DO DOKUMENTU PRZEKAZANIA".
- Na wyświetlonej stronie ponownie użyj funkcji skrótu "…" i kliknij "POBIERZ DOKUMENT PRZEKAZANIA".

Dokument przekazania zawiera listę wyprodukowanych kart.

- Po otrzymaniu kart upewnij się, że numery kart paliwowych wymienione w dokumencie zgadzają się z numerami otrzymanych kart.
- Następnie aktywuj wszystkie karty, które są nieaktywne.

Obraz 17.

|                | NUMER<br>ZAMÓWIENIA | RODZAJ     | STATUS    | ILOŚĆ<br>KART | ADRES<br>WYSYŁKI<br>KART | OSOBA KONTAKTOWA W<br>ZWIĄZKU Z WYSYŁKĄ<br>KART | DATA<br>ZAMÓWIENIA |                          | 4   |
|----------------|---------------------|------------|-----------|---------------|--------------------------|-------------------------------------------------|--------------------|--------------------------|-----|
| LISTA ADRESOWA | 0000012088          | Pojedynczo | Zamówiono | 1             |                          |                                                 | 14/09/2023         | 7080059088903160         |     |
|                |                     | Zbiorczo   | Projekt   | 1             |                          |                                                 | 07/0 🔳 SZCZEG      | ÓRY ZAMÓWIENIA           |     |
| <u> </u>       | 0000012027          | Poiedvnczo | Zamówiono | 1             | HU<br>GDPR GDPR          | GDPR                                            |                    | DO WYPRODUKOWANYCH KA    | RT  |
| FAKTURY        |                     |            |           |               | GDPR                     | GDPR                                            | E PRZEJO           | Ź DO DOKUMENTU PRZEKAZAN | NLA |

#### 8.6 SZABLON ZAMÓWIENIA

W procesie zamawiania kart można korzystać z szablonów, aby automatycznie wypełnić niezbędne pola. Jeśli zamawiasz wiele podobnych kart, szablony pozwalają uniknąć ręcznego wypełniania wszystkich danych dla każdej karty osobno. Po kliknięciu "ZAMÓWIENIE KARTY" aktywne szablony zostaną automatycznie załadowane do menu.

W sekcji "**LISTA ADRESOWA**" można przeglądać i filtrować zapisane adresy dostawy oraz dane kontaktowe. Dostępny jest także filtr, który umożliwia wyszukiwanie adresów przypisanych do kart wygasających w bieżącym lub następnym miesiącu.

|       | PANEL<br>UŻYTKOWNIKA        | LISTA ADRESOWA |        |           |               |                     |                |                                                                  |                                                                          |        |    |   |
|-------|-----------------------------|----------------|--------|-----------|---------------|---------------------|----------------|------------------------------------------------------------------|--------------------------------------------------------------------------|--------|----|---|
|       |                             |                |        | FI        | LTR ADRES WYS | YŁKI/KONTAKT        | FILTR WYGASAJA | CY ADRES                                                         |                                                                          |        |    |   |
| ě     | KLIENT                      |                |        |           |               |                     |                | Ŷ                                                                |                                                                          |        |    |   |
| -     | KARTY                       |                |        |           |               |                     |                |                                                                  |                                                                          |        |    |   |
| Q     | WYSZUKIWANIE KART           |                |        |           |               | C ZR                | ESETUJ         |                                                                  | Q                                                                        | SZUKAJ |    |   |
| Lau . | SZCZEGÓŁY KARTY             |                |        |           |               |                     |                |                                                                  |                                                                          |        |    | - |
|       | ZAMÓWIENIE KARTY            |                |        |           |               |                     |                |                                                                  |                                                                          |        |    |   |
| Z     | ZBIORCZE<br>ZAMÓWIENIE KART | WYNIKI         |        |           |               |                     |                |                                                                  |                                                                          |        |    |   |
| ⊨     | LISTA ZAMÓWIEŃ              | Liczba wynik   | ów: 77 |           |               |                     |                |                                                                  |                                                                          |        |    |   |
| ß     | SZABLON<br>ZAMÓWIENIA       |                |        |           |               |                     |                |                                                                  |                                                                          | 0      |    | 0 |
|       | LISTA ADRESOWA              | KRAJ POG       | ZTOWY  | MIASTO    | ULICA         | OSOBA<br>KONTAKTOWA | NUMER          | ILOŚĆ KART -<br>WAŻNOŚĆ<br>KARTY<br>KOŃCZY SIĘ W<br>TYM MIESIACU | ILOŚĆ KART -<br>WAŻNOŚĆ<br>KARTY<br>KOŃCZY SIĘ W<br>KOLEJNYM<br>MIESIACU | ILOSÓ  | •  | 4 |
|       | @ 2024 GRUPA MOL            | AD             | 1234   | Test City | Test Street   | Test                | 1111111        | 0                                                                |                                                                          | 0      | 35 |   |

#### 8.8 DOSTAWA I AKTYWACJA KART, USTAWIENIE KODU PIN

#### Dostawa kart

Wyprodukowane karty plastikowe są dostarczane pocztą w ciągu około 10 dni roboczych od złożenia zamówienia. Przesyłka może zawierać zarówno nowe karty, jak i karty automatycznie odnowione, zastępujące karty wygasające.

#### Aktywacja kart online

Centrum Obsługi Kart Online umożliwia szybkie i wygodne aktywowanie kart, zarówno indywidualnie, jak i zbiorczo.

- 1. Wyszukaj karty o statusie "Wprodukowana, nieaktywowana".
- Aby aktywować kartę ze statusem "Wprodukowana, nieaktywowana", skorzystaj z funkcji szybkiego dostępu "---" na końcu wiersza. Wybierz opcję "AKTYWUJ". Jeśli karta umożliwia ustawienie własnego kodu PIN, w tym kroku możesz go nadać.
- 3. Potwierdź zmianę statusu, klikając "TAK".
- 4. Status karty zmieni się na "Aktywna, nie zrealizowano transakcji".

#### Aktywacja zbiorcza

Aby aktywować wiele kart jednocześnie:

- 1. Zaznacz wszystkie karty, które chcesz aktywować.
- 2. Wybierz opcję "FUNKCJE ZBIOROWE", a następnie "AKTYWUJ".

**UWAGA**: Aktywować można jednocześnie wyłącznie karty z takim samym ustawieniem opcji PIN. System nie pozwala na jednoczesną aktywację kart z kopertą PIN i kart, dla których PIN jest ustawiany w Centrum Obsługi Kart Online.

Po aktywacji karty są gotowe do użytku.

#### Obraz 19.

| D UŻYTKOWNIKA          | WYSZUKIWANIE KART                                                                              |                      |           |                   |                    |                           |                                                                                                    |                                                |                |
|------------------------|------------------------------------------------------------------------------------------------|----------------------|-----------|-------------------|--------------------|---------------------------|----------------------------------------------------------------------------------------------------|------------------------------------------------|----------------|
|                        | WYSZUKIWANIE ZAAWANSOWANE                                                                      |                      |           |                   |                    |                           |                                                                                                    | Ť                                              |                |
| KLIENT                 | NUMER /IMIĘ I NAZWISKO /NUMER                                                                  | STATUS KARTY         |           | CENTRUM KOSZTÓ    | w                  | RODZAJ KART               | Y                                                                                                    |                                                |                |
|                        | REJENTRACIONI                                                                                  | Oczekuje na akty     | wację × - |                   |                    |                           |                                                                                                    | *                                              |                |
| KARTY                  |                                                                                                | NUMER KARTY OD       |           | DATA WAŻNOŚCI KA  | RTY (ROK)          | WYKORZYSTA                |                                                                                                    |                                                |                |
|                        | NUMER REJESTRACYJNY OD                                                                         |                      | 123       |                   | ~                  |                           |                                                                                                    | *                                              |                |
| Z ZAMÓWIENIE KARTY     |                                                                                                |                      |           |                   |                    |                           |                                                                                                    |                                                |                |
| ZBIORCZE               | NUMER ZAMÓWIENIA                                                                               | NUMER KARTY DO       |           | MIESIĄC           |                    | USEUGI ZWIĄZ              | ANE Z KARTAMI                                                                                                   |                                                |                |
| ZAMÓWIENIE KART        |                                                                                                |                      | 123       |                   | ٣                  |                           |                                                                                                    | *                                              |                |
| E LISTA ZAMOWEN        |                                                                                                | NUMER PRZESYŁKI      |           | KARTA WYSŁANA     |                    | FILRR ADRES               |                                                                                                    |                                                |                |
| ZAMÓWIENIA             |                                                                                                |                      |           |                   | -                  |                           |                                                                                                    | ~                                              |                |
| LISTA ADRESOWA         |                                                                                                |                      |           |                   |                    |                           |                                                                                                    |                                                |                |
|                        |                                                                                                |                      |           |                   |                    |                           |                                                                                                    |                                                |                |
|                        |                                                                                                |                      |           |                   |                    |                           |                                                                                                    |                                                |                |
| FARTURY                |                                                                                                |                      | C ZRES    | ETUJ              |                    | Q                         | SZUKAJ                                                                                                    |                                                |                |
| 3 FAKTURY              |                                                                                                |                      | C ZRES    | ETUJ              |                    | Q                         | SZUKAJ                                                                                                    |                                                |                |
| ] FAKTURY<br>RAPORTY   | WYNIKI                                                                                         |                      | C ZRES    | נעדש              |                    | ٩                         | SZUKAJ                                                                                                    |                                                |                |
| ) FAKTURY<br>RAPORTY   | WYNIKI<br>Liczbo wyników: 338                                                                  |                      | C ZRES    | ετω               |                    | Q                         | SZUKAJ<br>POKAZ SZCZEG                                                                                          | 6/Y                                            |                |
| ] FAKTURY<br>RAPORTY   | WYNIKI<br>Liczba wyników: 339                                                                  |                      | C ZRES    | ετυυ              |                    | ٩                         | SZUKAJ<br>) POKAZ SZCZEG<br>* MODYFIKUJAD                                                                       |                                                |                |
| ₫ FAKTURY<br>RAPORTY   | WYNIKI<br>Liczba wyników: 339                                                                  |                      | C ZRES    | ετω               |                    | Q                         | SZUKAJ<br>) POKAZ SZCZEG<br>* HODYFIKUJADI                                                                      | ÓLY<br>RES WYSYLAI                             |                |
| ) FAKTURY<br>  Raporty | WYNIKI<br>Liczba wyników: 338                                                                  |                      | C ZRES    | ετω               |                    | Q<br>4                    | SZUKAJ<br>POKAZ SZCZEG<br>HODYFIKUJADO<br>AKTYWUJ                                                               | ÓLY<br>RES MYSYLKI                             |                |
| ] FAKTURY<br>Raporty   | WYNIKI<br>Liczba wyników: 339<br>🖋 FUNKCJE ZBIOROWE 🗡                                          |                      | C ZRES    | ETW               |                    | Q                         | SZUKAJ<br>POKAZ SZCZEG<br>HODYFIKUJADA<br>AKTYWUJ<br>ZABLOKUJ                                                   | ÓLY<br>RES WYSYLKI                             |                |
| ) FAKTURY<br>RAPORTY   | WYNIKI<br>Liczba wyników: 339<br>🖋 FURKCJE ZBIOROWE 🗡                                          |                      | C ZRES    | ETW               |                    | Q<br>4                    | SZUKAJ           POKAZ SZCZEG           HODYTIKUJADI           AKTYWUJ           ZARLOKUJ           WYKORZYSTAJ | ÓLY<br>RES WYSYLKI<br>WYBRAN, KARTĘ DO UTWORZ  | ENA NOWEJKARTY |
| ] FAKTURY<br>RAPORTY   | WYNIKI<br>Liczba wyników: 339<br>PUNKCJE ZEROROWE Y<br>IMIE I<br>MUMER KARTY HIE I<br>MAŻWISKO | NUMER<br>REJESTRACYJ | C ZRES    | KOD<br>OGRANICZEŃ | CENTRUM<br>KOSZTÓW | Q<br>ADRES<br>WYSYLKI KAF | SZUKAJ<br>POKAZ SZCZEG<br>MODYTEKUJADI<br>AKTYWUJ<br>ZABLOKUJ<br>WYKORZYSTAJ<br>ZABLÓ PEN                       | ÓLY<br>RES WYSYLKI<br>WYBRANA, KARTĘ DO UTWORZ | Dea nowejkarty |

#### Ustawienie kodu PIN

Obraz 20.

Domyślnie kod PIN do karty jest wysyłany pocztą. Aby jednak zapewnić naszym klientom szybszą i bardziej efektywną obsługę, udostępniamy możliwość elektronicznego ustawiania kodów PIN za pośrednictwem Centrum Obsługi Kart Online.

Jeśli chcesz skorzystać z tej opcji:

#### 1. Zmiana ustawień przed zamówieniem karty

- Przejdź do sekcji "Klient → Szczegółowe dane klienta".
- W sekcji "Szczegółowe dane klienta" zmień opcję w polu "Metoda ustalania kodu PIN" z domyślnego "Koperta z kodem PIN" na "Ustalenie kodu PIN przez podczas aktywacji karty".

|               |                              |                                            |                        |               |                                               | _             |
|---------------|------------------------------|--------------------------------------------|------------------------|---------------|-----------------------------------------------|---------------|
| PANEL         | 0006221401                   |                                            | KARTY                  |               |                                               |               |
|               | в                            |                                            |                        |               |                                               |               |
| 💄 KLIENT 🛛 🗨  |                              |                                            |                        |               | -                                             |               |
| _             |                              |                                            | PODSUMOW               | ANIE          |                                               |               |
| KARTY         | DANE KLIENTA                 |                                            | •                      |               | AKTYWNA, NIE<br>ZREALIZOWANO 1><br>TRANSAKCJI |               |
|               | KOD KLIENTA                  | 0006221401                                 |                        |               |                                               |               |
|               | STATUS KLIENTA               | Aktywny                                    | USŁUGI                 |               |                                               |               |
|               | SKRÓCONA NA 2                | 800.010 at 20.0                            | KLIENT                 |               |                                               |               |
|               | NIP                          | 8730005238                                 |                        | E-FAKTURA     | ZAMÓWIONO (TEST@USER.ORG )                    |               |
|               | ADRES STRONY<br>INTERNETOWEJ |                                            | USŁUGA UWI<br>DWUSKŁAD | ERZYTELNIANIA | ZAMÓWIONO                                     |               |
| $\smile$      | METODA USTALANIA KODU<br>PIN | Koperta z kodem PIN 🗸 🗸                    | NUSZPPREG              | STATUS.HEADER | CUSTOMERDETAILS.SERVICES.NUSZPPRE             | GSTATUS.NOTEN |
|               |                              | Koperta z kodem PIN                        | 1                      |               |                                               |               |
| POWIADOMIENIE |                              | Ustalenie kodu PIN podczas aktywacji karty | CENNIK                 | -             |                                               |               |

#### Obraz 21.

| Wprodukowana,<br>nieaktywowana<br>katywacji<br>karty | 7761     MODYFIKUJ ADRES WYSYŁKI       Széchém     István ute       István ute     AKTYWUJ       2/C     ZABLOKUJ       HU     1101 Budc       HU     WYKORZYSTAJ WYBRANĄ KARTĘ DO UTWORZENIA NOWEJ KARTY       Zerge ut |
|------------------------------------------------------|----------------------------------------------------------------------------------------------------|
|                                                      | 2/C     C     ZMIEŃ PIN       HU<br>4262     WŁĄCZ ZAKUP TYMCZASOWY UWIERZYTELNIANIA DWUSKŁADNIKOWEG<br>NYIRACSAD     Worodukowana,<br>nieaktywowana       Street     1111111     nieaktywowana<br>karty                 |
|                                                      | HU Ustalenie<br>4262 KONYÁRI Wprodukowana,<br>NYIRACSÁD 1111111 nieaktywowana                                                                                                    |

#### 2. Ustawienie kodu PIN podczas aktywacji karty

- Kod PIN można ustawić w sposób bezpieczny podczas procesu aktywacji karty. Wybierz kartę oczekującą na aktywację (Zobacz Obraz 21.).
- Wybierz kartę, którą chcesz aktywować, skorzystaj z funkcji szybkiego dostępu "---" na końcu wiersza i wybierz opcję "AKTYWUJ"
- Kod zabezpieczający do weryfikacji zostanie wysłany na adres e-mail powiązany z kontem w Partner Portal, używanym do logowania do Centrum Obsługi Kart Online. Kod jest ważny przez 300 sekund i może być wykorzystany do kilku operacji administracyjnych w tym czasie.

| Do aktywacji | wymagana jest dwuetapowa weryfika  | cja  |
|--------------|------------------------------------|------|
| O ABY UZY    | SKAĆ KOD BEZPIECZEŃSTWA, KLIKNIJ T | UTAJ |
|              |                                    |      |
|              |                                    |      |
|              |                                    |      |
|              |                                    |      |
|              |                                    |      |
|              | M ANULUL                           |      |

#### Obraz 22.

|                       |                  | 2/C<br>HU                                                                                        | Ledniczky              |                                | Koperto z              |
|-----------------------|------------------|--------------------------------------------------------------------------------------------------|------------------------|--------------------------------|------------------------|
|                       | 7080059088901594 | Do aktywacji wymagana jest dwuetapowa weryfikacja                                                | Krisztina<br>IIIIIII   | nieaktywowana                  | kodem PIN              |
| 👗 KLIENT              |                  | Kod bezpieczeństwa został wysłany na podany przez Clebie adres mailowy sinkalovics.rita@itcom.hu |                        |                                |                        |
|                       | 7080059088901636 | Kod bezpieczeństwa wygaśnie za 58 sekund                                                         | Ledniczky<br>Krisztina | Wprodukowana,<br>nieaktywowana | Koperta z<br>kodem PIN |
| KARIY                 |                  | Kod bezpieczeństwa                                                                               |                        |                                |                        |
|                       |                  | 123456                                                                                           |                        |                                | Ustalenie              |
|                       |                  | Proszę dodaj nowy kod PIN, aby aktywować kartę                                                   | Ledniczky              | Wprodukowana,                  | kodu PIN               |
|                       |                  |                                                                                                  | 111111                 | nieaktywowana                  | aktywacji<br>karty     |
| III LISTA ZAMÓWIEŃ    |                  | Nowy PIN - ponów                                                                                 |                        |                                | Ustalenie              |
| SZABLÓN<br>ZAMÓWIENIA | 7080059088902121 | ·····                                                                                            | KONYÁRI<br>IIIIIII     | Wprodukowana,<br>nieaktywowana | aktywacji<br>karty     |
| LISTRADICSONA         |                  |                                                                                                  |                        |                                | Ustalenie<br>kodu RIN  |
| *                     |                  | ZAPISZ X ANULUJ                                                                                  | KONYÁRI                | Wprodukowana,<br>nieaktywowana | podczas                |
|                       |                  | KASSAI UT 31                                                                                     |                        |                                | karty                  |

 Wprowadź kod zabezpieczający, ustaw żądany kod PIN i zapisz dane. Następnie dokończ proces aktywacji wybranych kart.

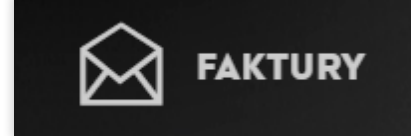

W tej zakładce można wyszukiwać faktury, przeglądać je oraz pobierać dokumenty wraz z załącznikami w formatach .pdf, .xls (.csv) i .txt. Po otwarciu zakładki automatycznie wczytywane są dokumenty z ostatnich 3 miesięcy. Parametry wyszukiwania umożliwiają łatwe dostosowanie wyników. Aby masowo pobrać wyszukane faktury, należy kliknąć przycisk **"WŁĄCZ POBIERANIE ZBIORCZE"** w nagłówku tabeli wyników.

#### Obraz 23.

| UZYTKOWNIKA |                    |         |                   |                       |                 |
|-------------|--------------------|---------|-------------------|-----------------------|-----------------|
|             | WYSZUKIWANIE       | FAKTU   | RY                |                       |                 |
| KLIENT      | WYSZUKIWANIE ZAAWA | NSOWANE |                   |                       |                 |
| KARTY       | DATA WYSTAWIENIA   | OD      | STATUS FAKTURY    | JEDNOSTKA ZALEŻNA MOL | NUMER DOKUMENTU |
|             | 05/09/2024         | Ê       | Nie zapłacona 🗙 🗸 | ·                     |                 |
| FAKTURY     |                    | DO      | Cofnięta          |                       |                 |
|             | 04/12/2024         | Ê       | Nie zapłacona     |                       |                 |
| RAPORTY     |                    |         | Otwarta           |                       |                 |
| UŻYTKOWNICY |                    |         | Pełna             |                       |                 |

#### **10 RAPORTY**

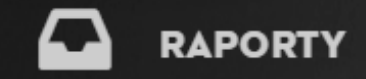

W zakładce **Raporty** można użyć funkcji **"UTWÓRZ NOWY RAPORT**", aby wybrać żądany typ raportu raportu, a mianowicie:

- szczegółowy raport z transakcji,
- raport kontrolny,
- raport faktury,
- raport wykorzystanie,
- raport zwrotu podatku VAT,
- raport listy kart,
- szybki raport.

Na karcie "**Lista raportów**" wyświetlane są raporty uruchomione w przeszłości. Po kliknięciu określonego raportu można wyświetlić jego wyniki w środowisku Centrum Obsługi Kart Online lub wyeksportować raport do programu MS Excel za pomocą przycisku "**EKSPORTUJ WYNIKI**".

#### Obraz 24.

| DANEL<br>UŻYTKOWNIKA | RAPORTY                       |                  |                  |              |                  |                      |    |
|----------------------|-------------------------------|------------------|------------------|--------------|------------------|----------------------|----|
|                      | LISTA RAPORTÓW                |                  |                  |              | +                | UTWÓRZ NOV<br>RAPORT | ٨Y |
| KARTY                | WYNIKI                        |                  |                  |              |                  |                      |    |
|                      | Liczba wyników: 4             |                  |                  |              | Pozycje          | na stronę 10         | *  |
|                      |                               |                  |                  |              |                  | 0                    | 0  |
| 🗛 raporty 🚽          |                               | DATA UTWORZENIA  |                  | STATUS       | DATA WYGAŚNIĘCIA | ID 🔺                 | ±  |
|                      | Report kontrolny              | 26/11/2024 08:10 | 26/11/2024 08:10 | Brak wyników | 13/12/2024       | 458                  |    |
|                      | Szczegółowy raport transakcji | 25/11/2024 14:57 | 25/11/2024 14:57 | Ok           | 12/12/2024       | 457                  |    |
| OZYTKOWNICY          | Raport listy kart             | 25/11/2024 14:50 | 25/11/2024 14:50 | Ok           | 12/12/2024       | 456                  |    |
|                      | Raport faktury – Klient       | 25/11/2024 14:50 | 25/11/2024 14:50 | Ok           | 12/12/2024       | 455                  |    |
|                      | < Poprzednia                  |                  | strona 1 z i     |              |                  | Następna             | >  |
|                      |                               |                  |                  |              |                  |                      |    |

UŻYTKOWNICY

W zakładce **Użytkownicy** znajdziesz wszystkich użytkowników Centrum Obsługi Kart Online danej firmy i możesz sprawdzić, kto ma dostęp do Twoich kart firmowych. Tabela pokazuje imię i nazwisko, nazwę użytkownika, status oraz przypisaną rolę.

Na podstawie autoryzacji dedykowany użytkownik Centrum Obsługi Kart Online może dodać nowego użytkownika, edytować dane innego użytkownika, zawiesić lub reaktywować innego użytkownika, a także duplikować istniejące konta na potrzeby utworzenia nowego użytkownika z tymi samymi rolami.

#### Obraz 25.

| 673       | <b>PANEL</b><br>UŻYTKOWNIKA | UŻYTKOW<br>SZUK |                     | οωνικό <b>ω</b>   |        |                                                             | DODAJ NO          | WEGO  |
|-----------|-----------------------------|-----------------|---------------------|-------------------|--------|-------------------------------------------------------------|-------------------|-------|
| *         | KLIENT                      | WRONK           |                     |                   |        |                                                             | UZYTKOV           | VNIKA |
|           | KARTY                       | WYNIKI          |                     |                   |        |                                                             |                   |       |
| $\sim$    |                             | Liczba          | wyników: 2          |                   |        |                                                             | Pozycje na stronę | 10 ~  |
| $\bowtie$ | FAKTURY                     |                 |                     |                   |        |                                                             | •                 | C     |
|           | RAPORTY                     |                 | NAZWA 🔻             | NAZWA UŻYTKOWNIKA | STATUS | ROLA                                                        | ID KLIENTA        | 4     |
|           |                             | 101554          | MSSK, Test          | tesztmssk         | ACTIVE | Financial Officer, MPOL Fleet, Card Manager                 |                   |       |
| 0         |                             | <u>101524</u>   | <u>user01, Test</u> | sinkalovics       | ACTIVE | Dedicated User, Financial Officer, MPOL Fleet, Card Manager |                   |       |
| A         | POWIADOMIENIE               | < Por           | orzednia            |                   |        | strona 1 z 1                                                | Następn           | a >   |

Karta **Powiadomienia** zawiera listę powiadomień, które można subskrybować w Centrum Obsługi Kart Online. Powiadomienia to krótkie wiadomości, które są automatycznie wysyłane do użytkownika bezpośrednio przez Centrum Obsługi Kart Online. Można je subskrybować indywidualnie i są wysyłane za pośrednictwem wiadomości e-mail, jeśli klient je subskrybuje.

Oprócz możliwości subskrybowania powiadomień, Centrum Obsługi Kart Online wysyła niektóre powiadomienia automatycznie na adres e-mail osoby kontaktowej ds. zarządzania kartami. Jest to np.

- ostrzeżenie o % osiągniętego limitu kredytowego (dla kart z odroczonym terminem płatności),
- tymczasowe zablokowanie klienta,
- zmiana dostępnego salda po przetworzeniu płatności za fakturę,
- reaktywacja klienta (w przypadku kart post-paid).

#### 12.1 AKTYWACJA POWIADOMIEŃ

Po kliknięciu określonego powiadomienia z listy, zostaną wyświetlone opcje ustawienia alertów powiadomień.

- Dla powiadomienia "% OSIĄGNIĘTEGO LIMITU KREDYTOWEGO" wybierz jako parametr wartość procentową, przy której Centrum Obsługi Kart Online wysyła powiadomienie, możesz wybrać do 10 różnych granic.
- W przypadku powiadomienia "TERMIN PŁATNOŚCI FAKTURY" wprowadź liczbę dni przed terminem płatności faktury jako parametr terminu płatności faktury, kiedy Centrum Obsługi Kart Online powinno wysłać powiadomienie.
- Dla powiadomienia "ZMIANA CENY KARTY" wybierz jako parametr firmy/kraje akceptujące karty paliwowe Grupy MOL, dla których zostanie wysłana automatyczna wiadomość e-mail w przypadku zmiany ceny. Wszystkie firmy są wyświetlane w menu/krajach, które zostały uwzględnione w regule powiadomienia.
- W przypadku innych powiadomień nie można określić dodatkowego parametru.

Aby włączyć powiadomienia, należy zaznaczyć opcję "**Włącz doręczanie e-mail**", a następnie wprowadzić swój adres e-mail i potwierdzić przyciskiem "+". Możesz dodać wiele adresów e-mail do powiadomień. Na koniec należy potwierdzić subskrypcję za pomocą przycisku "**SUBSKRYBUJ**". Anulowanie powiadomień odbywa się poprzez usunięcie adresu e-mail z listy odbiorców za pomocą przycisku "-". Można również zrezygnować z subskrypcji powiadomień dla wszystkich ustawionych adresów e-mail, wystarczy użyć przycisku "**ANULUJ SUBSKRYPCJĘ**".

#### Obraz 26.

|                            |                                                   |                       | ٥ | 2 |
|----------------------------|---------------------------------------------------|-----------------------|---|---|
| 0                          | RODZAJ                                            | STATUS                |   |   |
| A                          | ZMIANA DOSTĘPNYCH ŚRODKÓW NA KARCIE               | anulowano subskrypcję |   |   |
|                            | POWIADOMIENIE O ZMIANIE ILOŚCI DOSTĘPNYCH ŚRODKÓW | anulowano subskrypcję |   |   |
|                            | PRZEKROCZENIE LIMITU NA KARCIE – KLIENT           | anulowano subskrypcję |   |   |
| <b>POMOC I</b><br>WSPARCIE | PRODUKCJA KART                                    | dokonano subskrypcji  |   |   |
|                            | ZALEGŁA PŁATNOŚĆ ZA FAKTURĘ                       | anulowano subskrypcję |   |   |
|                            | ZMIANA CENY                                       | dokonano subskrypcji  |   |   |
| © 2024 GPLIDA MOL          | REAKTYWACJA KLIENTA                               | anulowano subskrypcję |   |   |

#### **13 POMOC I WSPARCIE TECHNICZNE**

Zakładka Pomoc i wsparcie techniczne zawiera odpowiedzi na najczęściej zadawane pytania, informacje kontaktowe, informacje techniczne dotyczące Centrum Obsługi Kart Online oraz link do aktualnie obowiązujących Ogólnych warunków korzystania z kart paliwowych MOL Group GOLD.

W przypadku jakichkolwiek problemów z platformą, prosimy o skorzystanie z ikony "POMOC" w nagłówku Centrum Obsługi Kart Online.

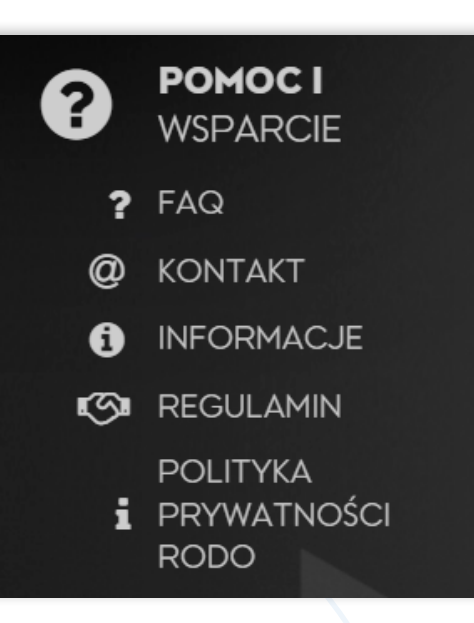

Kliknięcie ikony spowoduje otwarcie okna z informacjami związanymi z aktualnie wyświetlanym ekranem. Z przyjemnością udzielimy potrzebnej pomocy. Wystarczy zadzwonić do naszego Contact Center 801 345 678 lub skontaktować się z przedstawicielem handlowym.

MOL Polska Telefon: 801 345 678 E-mail: flota@molpolska.pl Web: molgroupcards.pl